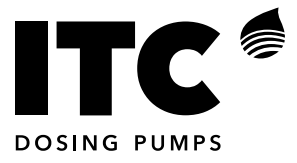

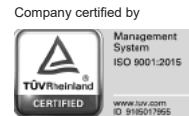

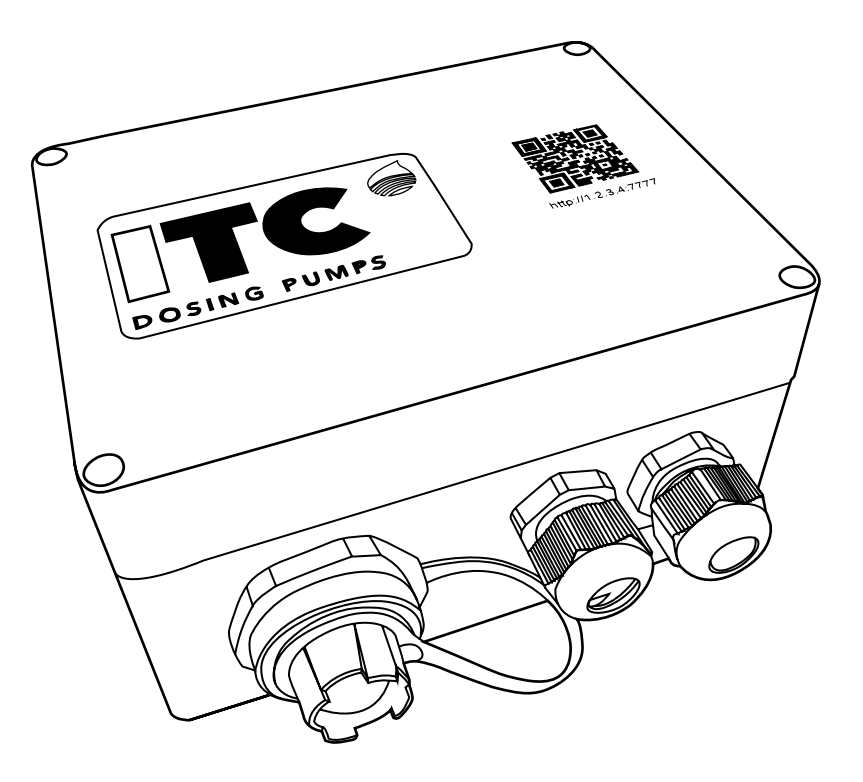

GATE

ENGLISH

INDEX

| 1. GENERAL DESCRIPTION                              | 4  |
|-----------------------------------------------------|----|
| 2. TRANSPORTATION AND HANDLING                      | 4  |
| 3. TECHNICAL CHARACTERISTICS                        | 5  |
| 4. OPERATION                                        | 6  |
| 4.1 Functional diagram of the GATE                  | 6  |
| 5. INSTALLATION                                     | 7  |
| 5.2. Connection between devices                     | 8  |
| 5.2.1 Controller 3000 Series                        | 8  |
| 5.2.2 Dostec AC / Dosmart                           | 8  |
| 5.2.3 WTRTEC                                        | 9  |
| 6. START-UP                                         | 10 |
| 7. MAINTENANCE                                      | 16 |
| 7.1 The unit is greyed out in cloudmanager          | 16 |
| 7.2 The unit is not being displayed in cloudmanager | 16 |
| 7.3 The unit is shown in red in cloudmanager        | 17 |
| EU DECLARATION OF CONFORMITY                        | 19 |
| WARRANTY                                            | 19 |

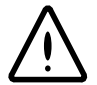

### SAFETY RULES

In order to avoid personal injury risks and environmental damage, and to ensure that the device works correctly, the personnel in charge of installing, operating and maintaining the device must follow the instructions given in this manual, paying particular attention to the recommendations and warnings detailed in it. In addition, they must follow the specific instructions for use for the chemical products that they wish to dose.

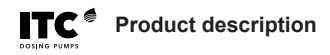

### **1. GENERAL DESCRIPTION**

The GATE device allows us to monitor, configure and control ITC devices on PCs and mobile devices (smartphone, tablet), locally (via Ethernet and Wi-Fi) and remotely (on the website: www.itc-cloud-manager.com).

#### INSTALLATION DIAGRAMS

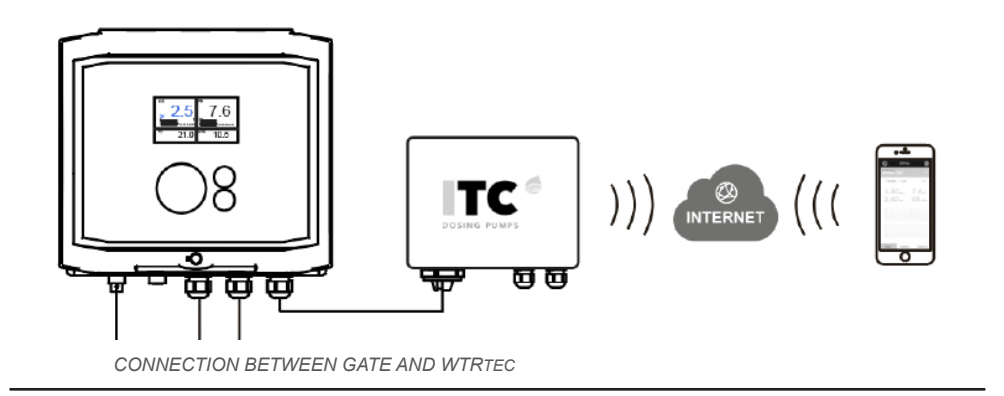

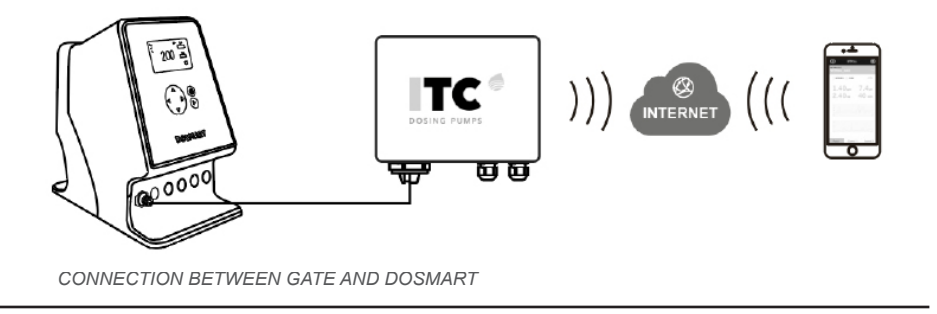

### 2. TRANSPORTATION AND HANDLING

The original packaging is designed to ensure that the device can be transported and stored without being damaged, provided that this is done in dry, well-ventilated areas away from heat sources.

Included inside the packaging:

- GATE
- Instruction manual

# **3. TECHNICAL CHARACTERISTICS**

Power supply: 100-240 Vac 50-60 Hz. 12 Vdc Power: 6 W IP65 protection Case material: ABS Operating temperature: 0...45°C / 32...113°F Maximum relative humidity: 0.95% non-condensing

#### Inputs

| 230 Vdc power supply     | Power supply            |
|--------------------------|-------------------------|
| 100-240 Vac power supply | Power supply            |
| Outputs<br>12 Vdc output | To power CL420MB sensor |

#### Communications

RS485 port

Connection to the ITC device

#### Dimensions

|   | mm  | inches |
|---|-----|--------|
| Α | 160 | 6.29   |
| В | 120 | 4.72   |
| С | 90  | 3.54   |

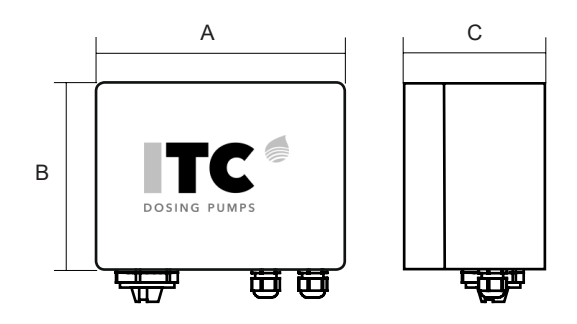

#### AVAILABLE MODELS

| Code      | Description                                 |
|-----------|---------------------------------------------|
| 01-001    | WC3000 communications module GATE.          |
| 01-002    | WTRpro communications module GATE.          |
| 01-003    | Cl420MB sensor communications module GATE.  |
| 01-004    | Dostec AC communications module GATE.       |
| 01-005    | TLM communications module GATE.             |
| 01-006    | WTRTEC communications module GATE.          |
| 01-006-IN | Built-in WTRTEC communications module GATE. |
| 01-007    | DOSmart communications module GATE.         |

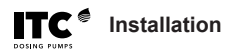

### 4. OPERATION 4.1 Functional diagram of the GATE

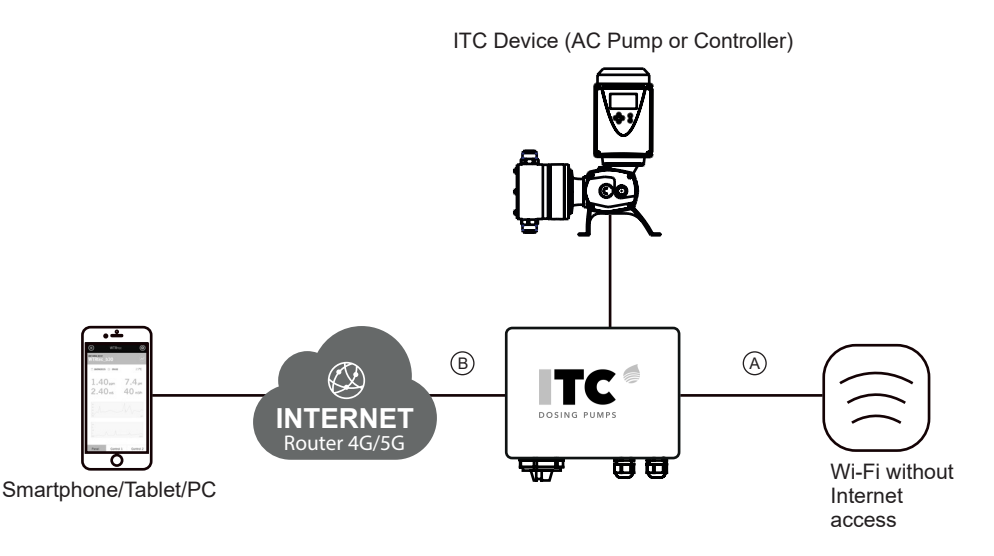

The GATE allows us to monitor, configure and control ITC devices on PCs and mobile devices (smartphone, tablet), locally B (via Ethernet and Wi-Fi) and remotely B (on the website: www. itc-cloud-manager.com).

NB: Each GATE can only be connected to ONE ITC device.

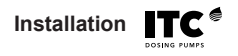

### **5. INSTALLATION**

A place that is protected from water, away from heat sources and direct sunlight should be chosen for its installation.

We recommend separating the GATE's cables from any cables that may generate electrical noise.

## 5.1. Wiring

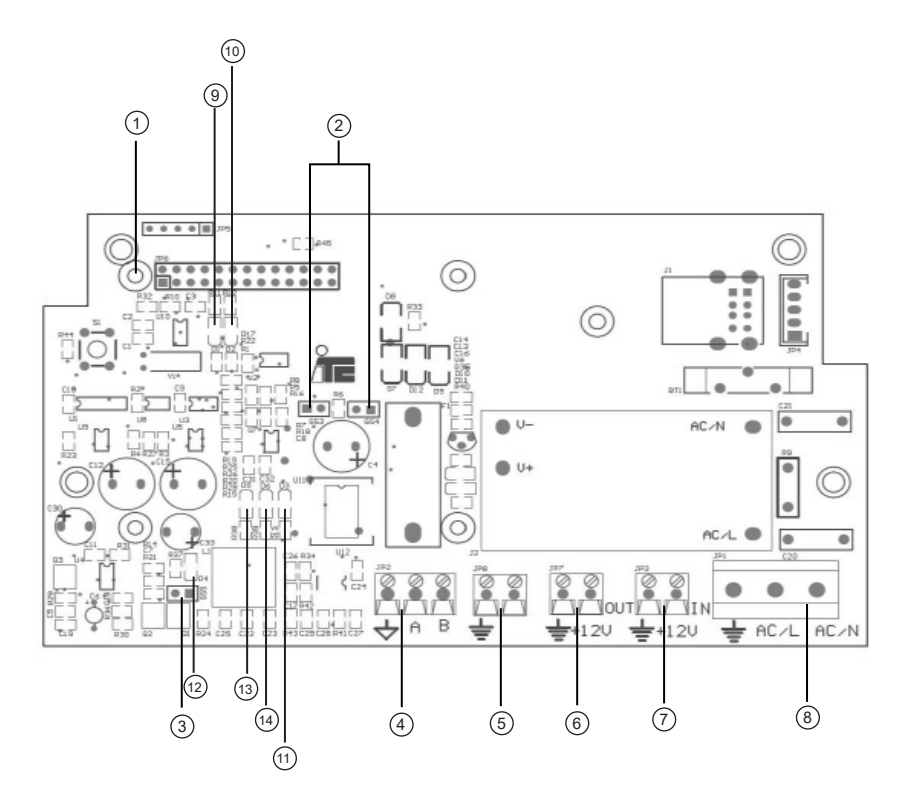

- ① Reset / pairing button
- 2 GS3 / GS4 jumpers
- ③ GS5 jumper
- ④ RS485 output
- 5 Internal use
- ⑥ 12 V OUT
- $\bigcirc$  12 Vdc power supply
- (8) 110-240 V 50/60 Hz power supply

- D1 LED
   TLM device initialisation
   TLM device initialisation
   D1 LED
   TLM device initialisation
   TLM device initialisation
   D1 LED
   TLM device initialisation
   D1 LED
   TLM device initialisation
   D1 LED
   TLM device initialisation
   D1 LED
   TLM device initialisation
   D1 LED
   TLM device initialisation
   D1 LED
   TLM device initialisation
   D1 LED
   TLM device initialisation
   TLM device initialisation
   TLM device initialisation
   TLM device initialisation
   TLM device initialisation
   TLM device initialisation
   TLM
   TLM device initialisation
   TLM
   TLM
   TLM
   TLM
   TLM
   TLM
   TLM
   TLM
   TLM
   TLM
   TLM
   TLM
   TLM
   TLM
   TLM
   TLM
   TLM
   TLM
   TLM
   TLM
   TLM
   TLM
   TLM
   TLM
   TLM
   TLM
   TLM
   TLM
   TLM
   TLM
   TLM
   TLM
   TLM
   TLM
   TLM
   TLM
   TLM
   TLM
   TLM
   TLM
   TLM
   TLM
   TLM
   TLM
   TLM
   TLM
   TLM
   TLM
   TLM
   TLM
   TLM
   TLM
   TLM
   TLM
   TLM
   TLM
   TLM
   TLM
   TLM
   TLM
   TLM
   TLM
   TLM
   TLM
   TLM
   TLM
   TLM
   TLM
   TLM
   TLM
   TLM
   TLM
   TLM
   TLM
   TLM
   TLM
   TLM
   TLM
   TLM
   TLM
   TLM
   TLM
   TLM
   TLM
   TLM
   TLM
   TLM
   TLM
   TLM
   TLM
   TLM
   TLM
   TLM
   TLM
   TLM
   TLM
   TLM
   TLM
   TLM
   TLM
   TLM
   TLM
   TLM
   TLM
   TLM
   TLM
   TLM
   TLM
   TLM
   TLM
   TLM
   TLM
   TLM
   TLM
   TLM
   TLM
   TLM
   TLM
   TLM
   TLM
   TLM
   TLM
   TLM
   TLM
   TLM
   TLM
   TLM
   TLM
   TLM
   TLM
   TLM
   TLM
   TLM
   TLM
   TLM
   TLM
   TLM
   TLM
   TLM
   TLM
   TLM
   TLM
   TLM
   TLM
   TLM
   TLM
   TLM
   TLM
   TLM
   TLM
   TLM
   TLM
   TLM
   TLM
   TLM
   TLM
   TLM
   TLM
   TLM
   TLM
   TLM
   TLM
   TLM
   TLM
   TLM
   TLM
   TLM
   TLM
   TLM
   TLM
   TLM
   TLM
   TLM
   TLM
   TLM
   TLM
   TLM
   TLM
- 10 D2 LED
- 1) D3 LED 5 V power
- 12 D4 LED CPU power supply
- 13 D5 LED 5 V isolated power
- (14) D6 LED 12 V power

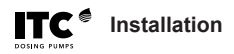

### 5.2. Connection between devices

#### 5.2.1 Controller 3000 Series

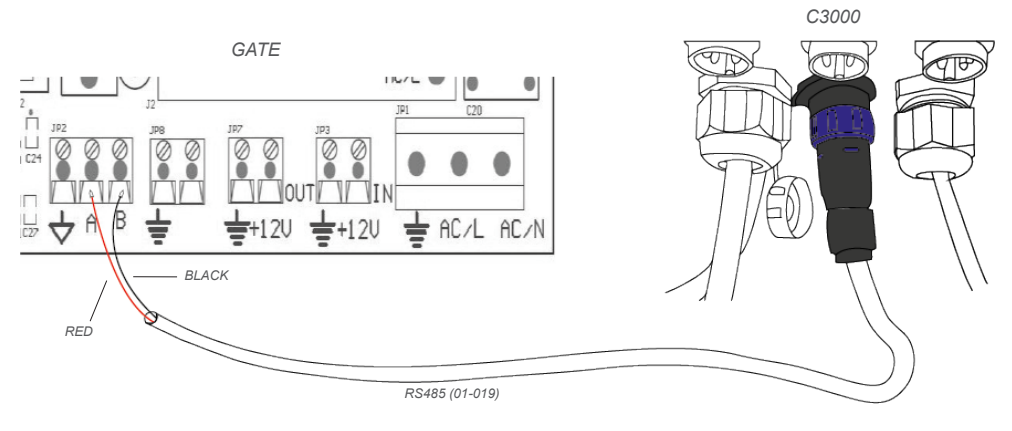

Cable 01-019 included with GATE 01-001.

#### 5.2.2 Dostec AC / Dosmart

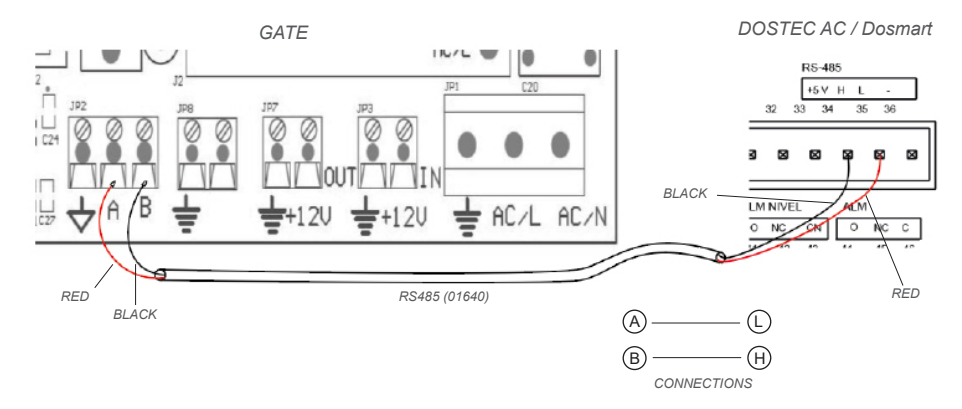

Cable 01640 is an option. Ordered by the metre.

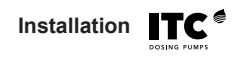

#### **5.2.3 WTRTEC**

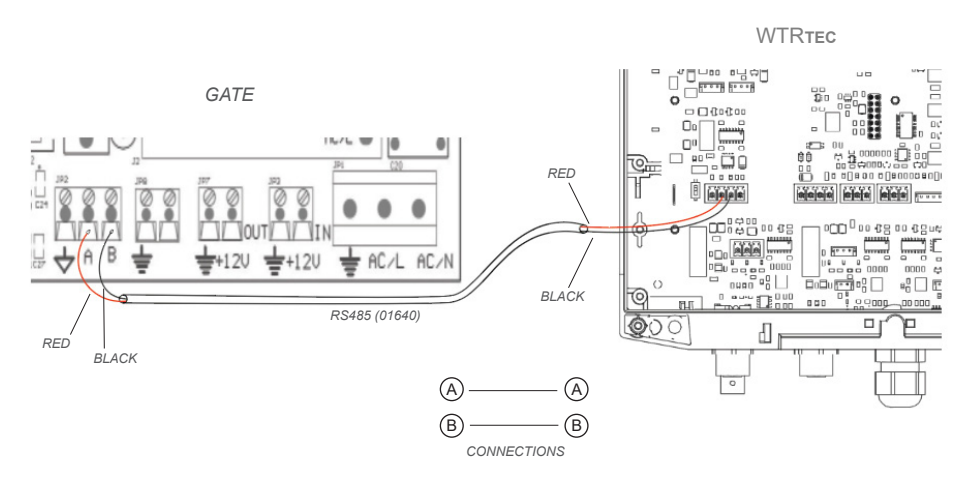

Cable 01640 is an option. Ordered by the metre.

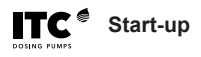

### 6. START-UP

The GATE is preconfigured to work with a local connection. To work with a connection to the cloud, follow the steps below:

#### ① Configuring the GATE device

There are two ways to configure the GATE (see (A) or (B)). You will need an internet connection to do it.

#### (A) Via Ethernet

- Connect your computer to the GATE via the Ethernet cable

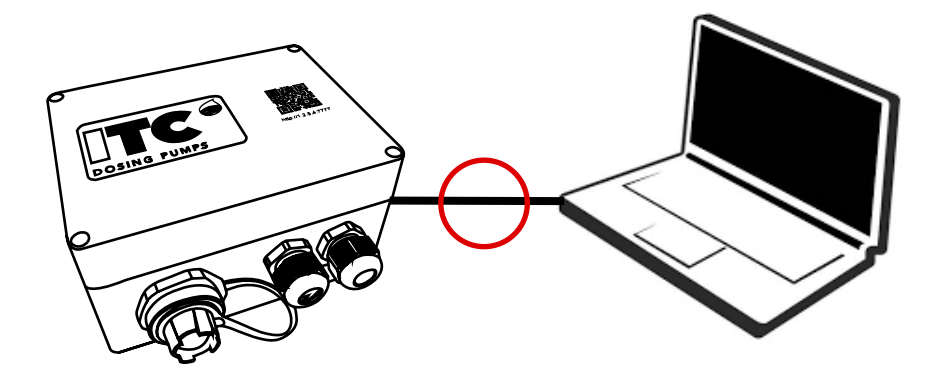

- Turn on the GATE

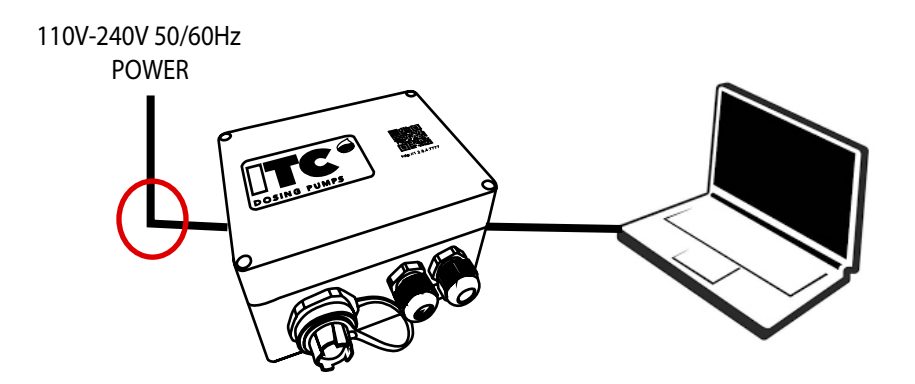

Start-up

- Configure the Ethernet adapter on the computer with the following settings:

- IP Address: 10.1.1.1
- Subnet mask: 255.255.255.0
- Default gateway: <leave blank>

| Propiedades de Ethernet                                                                                                    | $\times$               | Propiedades: Protocolo de Internet versión                                                                                                    | 4 (TCP/IPv4)                                                           |      |
|----------------------------------------------------------------------------------------------------|------------------------|----------------------------------------------------------------------------------------------------|------------------------------------------------------------------------|------|
| unciones de red                                                                                                    |                        | General                                                                                                    |                                                                        |      |
| Conectar con:                                                                                                    |                        | Puede hacer que la configuración IP se asign<br>red es compatible con esta funcionalidad. De<br>consultar con el administrador de red cuál es<br>apropiada. | e automáticamente si la<br>lo contrario, deberá<br>la configuración IP |      |
|                                                                                                    | Configurar             | Obtener una dirección IP automáticamen                                                                                                    | nte                                                                    |      |
| ésta conexión usa los siguientes elementos:                                                                                    |                        | 🔘 Usar la siguiente dirección IP:                                                                                                    |                                                                        |      |
| <ul> <li>Ciente para redes Microsoft</li> <li>Uso compartido de archivos e impresoras</li> </ul>                               | para redes M           | Dirección IP:                                                                                                    | 10 . 1 . 1 . 1                                                         |      |
| 🗹 🔄 Programador de paquetes QoS                                                                                                | Control Control        | Máscara de subred: 2                                                                                                    | 55 . 255 . 255 . 🤰                                                     |      |
| <ul> <li>Protocolo de Internet versión 4 (TCP/IPv-</li></ul>                                                                   | 4)<br>red de Micros    | Puerta de enlace predeterminada:                                                                                                    |                                                                        |      |
| <ul> <li>Controlador de protocolo LLDP de Micros</li> <li>Protocolo de Internet versión 6 (TCP/IPv/</li> </ul>                 | oft<br>6) ¥            | O Obtener la dirección del servidor DNS au                                                                                                    | Itomáticamente                                                         |      |
| <                                                                                                    | >                      | - (e) Usar las siguientes direcciones de servic                                                                                                    | or DNS:                                                                |      |
| Instalar Desinstalar                                                                                                    | Propiedades            | Servidor DNS preferido:                                                                                                    | 1990 (M. 1980) (M. 1980)                                               |      |
| Descripción                                                                                                    | 100.0                  | Servidor DNS alternativo:                                                                                                    |                                                                        |      |
| Protocolo TCP/IP. El protocolo de red de área e<br>predeterminado que permite la comunicación en<br>redes conectadas entre sí. | axtensa<br>ibre varias | Valdar configuración al salr                                                                                                    | Optiones avanzadas                                                     |      |
| Aceptar                                                                                                    | Cancelar               |                                                                                                    | Aceptar Cance                                                          | elar |

NB: To find this setting:

- In the Windows search box, open the Control Panel
- View by: Category -> Select "View network status and tasks", in the "Network and Internet" category.
- Identify your active network and click on "Ethernet".
- Then select "Properties".
- Search for the option "Internet Protocol version 4 (TCP/IPv4)" and then click on properties.
- Configure the Ethernet adapter on the computer with the settings described above.

#### - Go to the GATE's webpage > <u>http://10.1.1.10:7777</u>

| O Cloud Manager - WC3000 x +     |              | v – 🗆 х                           |
|----------------------------------|--------------|-----------------------------------|
| ← → C ③ http://10.1.1.10:7777    |              | * 0 & 1                           |
| Controller 3000                  |              | ? ᠃♥♥♥♥ ◎                         |
| UNIT SERIAL 65535<br>WC3000 Demo | - 18°c 78° - | Planning ( Record ) Stop ( Manual |
| 🗂 20/10/2022 (AE) 🕓 10:31        | 1 Irrigation | Fertigation                       |
| PROGRAM 1 F PROGRAM              | Pumps        |                                   |
| 2.3 m3/h 0.0 bar                 | 0000         |                                   |
| 0.00 ms 6.5 pH                   | Field valves | 2 С. Кнаро4                       |

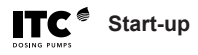

### B Via Wi-Fi

- **Connect to the GATE's Wi-Fi network** > "ITC GATE-xxxxxx" with the password "webscada". Where "xxxxxxx" > are the 6 digits of the GATE's serial number.

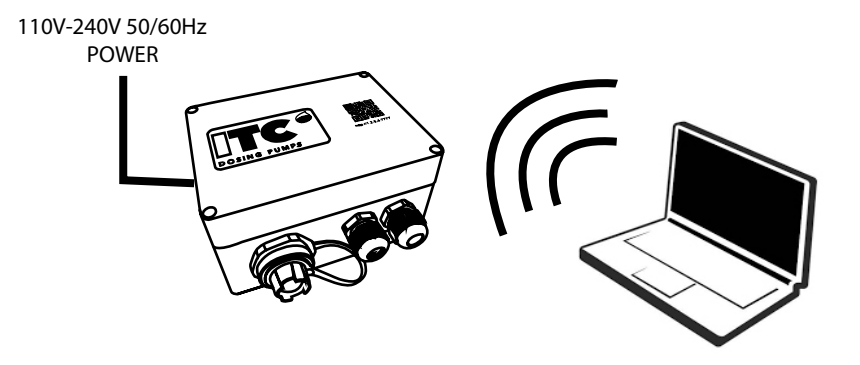

- Go to the GATE's webpage > http://1.2.3.4:7777

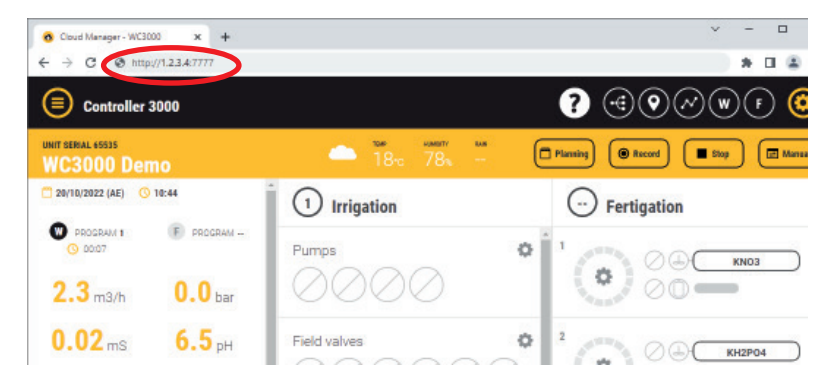

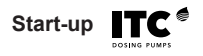

### ② The GATE's webpage

- Click on the "CONFIGURATION"  $\operatorname{icon}^{\textcircled{1}}$
- Select "Settings"②

|                                  |        | ? € ♥ ∞ ♥ <b>©</b> |
|----------------------------------|--------|--------------------|
| UNIT SERIAL 65535<br>WC3000 Demo |        |                    |
|                                  |        | (1)                |
| Mixers                           | > •    | Č                  |
| Outputs                          | >      |                    |
| Control                          | >      |                    |
| Set Up                           | >      |                    |
| Alarms                           | $\geq$ |                    |
| Settings                         | -2     |                    |
| Permissions                      | >      |                    |

- Configure "SCADA MODE" in the "Network" option

| Settings                         |     |                                   | ? @ @ ~ w F 🙆 |
|----------------------------------|-----|-----------------------------------|---------------|
| UNIT SERIAL 65535<br>WC3000 Demo |     |                                   |               |
|                                  |     |                                   | Save Return   |
| Mixers                           | > • | SETTINGS                          |               |
| Outputs                          | >   | Date / Time                       |               |
| Control                          | >   | Date (dd/mm/yyyy)<br>Hour (hh:mm) | 20/10/2022    |
| Set Up                           | > - | SCADA Mode                        |               |
| Alarms                           | >   | SCADA Mode                        | Network       |
| Settings                         | >   | Local LAN configuration           |               |
| Permissions                      | >   | IP address                        | 10.10.12.124  |
| T STITISTICS                     | · · | Net Mack Advace                   |               |

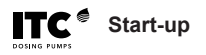

- In "Local LAN Configuration", **enter an IP address**, NetMask and Default Gateway, according to the available Local Network.

| Settings                         |     |                                  |               | ۲      |
|----------------------------------|-----|----------------------------------|---------------|--------|
| UNIT SERIAL 2140<br>DOSTEC AC De | mo  |                                  |               |        |
|                                  |     |                                  | Save          | Return |
| Pump calibration                 | >   | SCADA Mode                       | Network 🔻     |        |
| Set Up                           | >   | Local LAN configuration          |               |        |
| In/Out                           | 5   | IP address                       | 192.168.1.50  |        |
| in, our                          |     | Net Mask Adress                  | 255.255.255.0 |        |
| Alarms                           | >   | Default Gateway                  | 192.168.1.1   |        |
| Settings                         | >   | Timers                           |               |        |
| Maintenance                      | >   | Control Panel refresh time (sec) | 5             |        |
| Permissions                      | > - | R\$485 Communication             | S. 21         |        |

- Select "Save" and then "Restart Gate".

| Settings                         |     | ? @ @ ~ w F 🙆                           |
|----------------------------------|-----|-----------------------------------------|
| UNIT SERIAL 65535<br>WC3000 Demo |     |                                         |
|                                  |     | Save Return                             |
| Pumps & Filters                  | > 1 | Control Panel refresh time (sec) 5      |
| Mixers                           | >   | Data Logger sampling frequency 60 (sec) |
| Outputs                          | >   | Firmware & Software                     |
| Control                          | >   | Update CS000 Firmware                   |
| Set Up                           | >   | Updale GATE Software                    |
| Alarms                           | >   | Restart Restart Gate                    |
| Settings                         | >   |                                         |

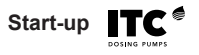

- Contact your provider to obtain your cloudmanager username and password.

- Connect the GATE to the Router via Ethernet (either directly or via a switch), and connect the controller via RS485. Wait for 3 minutes.

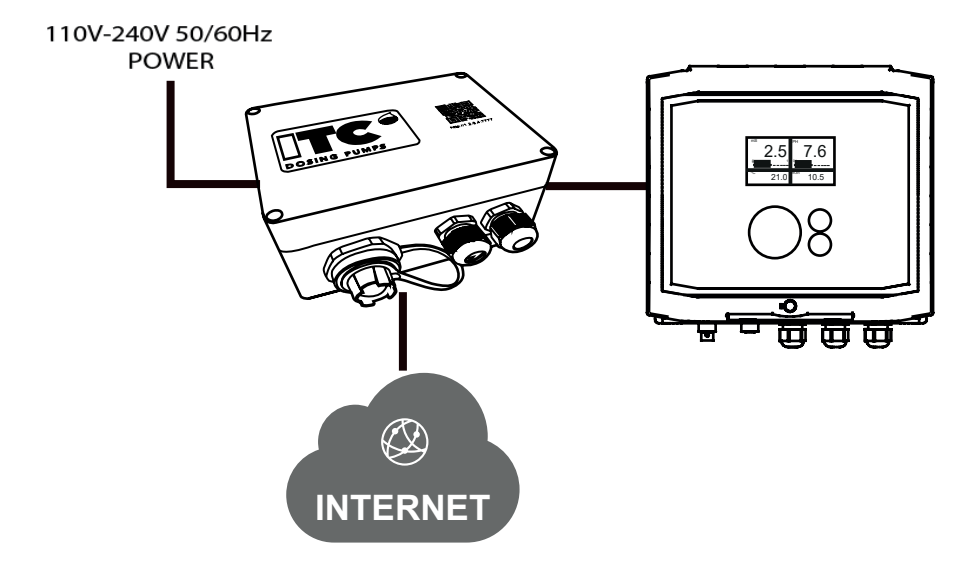

- Visit https://www.itc-cloud-manager.com to view the connected device.

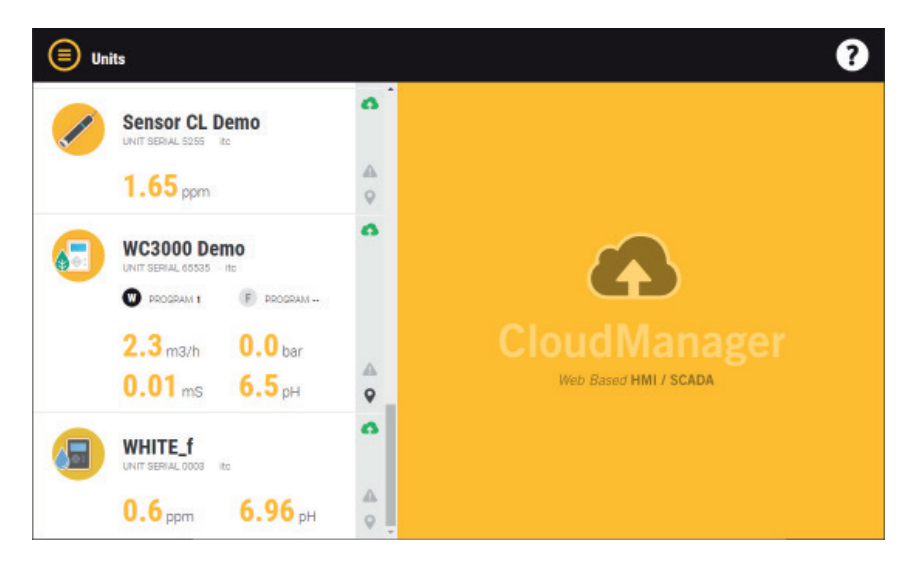

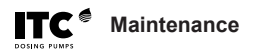

## 7. MAINTENANCE

### 7.1 The unit is greyed out in cloudmanager

| ERROR                       | CAUSE                               | SOLUTION                      |
|-----------------------------|-------------------------------------|-------------------------------|
| The GATE has no internet    | The internet service is not down.   | Contact your ISP.             |
| connection.                 | The Ethernet cable is damaged or    | Replace the Ethernet cable.   |
|                             | not working properly.               |                               |
|                             | The GS5 jumper is not open.         | Open the GS5 jumper and wait  |
|                             |                                     | for 5 - 10 minutes.           |
|                             | The GATE's internal Ethernet        | Contact sat@itc.es            |
|                             | cable is damaged.                   |                               |
| The ITCGATE-xxxx network    | The GATE's microSD card is not      | Replace the microSD card with |
| is not being detected.      | working properly.                   | another supplied by ITC.      |
| Incorrect SCADA MODE        | SCADA MODE is set to LOCAL.         | Change the SCADA MODE         |
| setting.                    |                                     | setting to "Network".         |
|                             |                                     | See point 6. START-UP.        |
| Incorrect IP configuration. | Your IP settings are not configured | Change the IP configuration.  |
|                             | correctly.                          | See point 6. START-UP.        |

## 7.2 The unit is not being displayed in cloudmanager

| ERROR                                            | SOLUTION                             |
|--------------------------------------------------|--------------------------------------|
| The unit is not being displayed in cloudmanager. | Contact your provider or sat@itc.es. |

Maintenance

# 7.3 The unit is shown in red in cloudmanager

| ERROR                      | CAUSE                             | SOLUTION                          |
|----------------------------|-----------------------------------|-----------------------------------|
| The GATE is turned off.    | It is not connected to the power  | Connect the GATE to the power     |
|                            | supply.                           | supply.                           |
| The error keeps happening  | The RS485 / Modbus                | Follow your device's manual to    |
| while connected to a       | configuration does not match the  | change the RS485 / Modbus         |
| WTR <b>тес</b> / Dosmart / | GATE's configuration.             | configuration.                    |
| Dostec AC device.          | The GS3 and GS4 jumpers are       | Open the GS3 and GS4 jumpers.     |
|                            | closed in version 4 of the board. |                                   |
|                            | The GS3 and GS4 jumpers are       | Close the GS3 and GS4 jumpers.    |
|                            | open in version 2 of the board.   |                                   |
|                            | Bad RS485 cable connection        | Connect the RS485 cable           |
|                            | between the GATE and the          | correctly.                        |
|                            | device.                           |                                   |
|                            |                                   | See point 5.2 Connection between  |
|                            |                                   | devices.                          |
|                            | The RS485 cable is close to other | Try to separate the RS485 cable   |
|                            | cables that generate too much     | from any cables that may cause    |
|                            | noise.                            | interference by generating noise. |
| The error keeps happening  | The GS3 and GS4 jumpers are       | Open the GS3 and GS4 jumpers.     |
| while connected to a       | closed in version 4 of the board. |                                   |
| Controller 3000 series     | The GS3 and GS4 jumpers are       | Close the GS3 and GS4 jumpers.    |
| device.                    | open in version 2 of the board.   |                                   |
|                            | Bad RS485 cable connection        | Connect the RS485 cable           |
|                            | between the GATE and the          | correctly.                        |
|                            | device.                           |                                   |
|                            |                                   | See point 5.2 Connection between  |
|                            |                                   | devices.                          |
|                            | The C3000's internal RS485 cable  | Connect the cable correctly.      |
|                            | is poorly connected.              |                                   |
|                            | The RS485 cable is close to other | Try to separate the RS485 cable   |
|                            | cables that generate too much     | from any cables that may cause    |
|                            | noise.                            | interference by generating noise. |

19

# EU DECLARATION OF CONFORMITY

(6

I.T.C S.L. Vallès, 26 Polígono Industrial Can Bernades-Subirà 08130 Santa Perpètua de Mogoda

Declares that the **GATE** products identified by their serial number and year of manufacture comply with the Low Voltage Directive 2014/35/EU and the Electromagnetic Compatibility Directive 2014/30/EU, provided that the installation, use and maintenance are performed in accordance with current legislation and the instructions provided in the instruction manual.

Xavier Corbella Manager

I.T.C. S.L. covers the product specified in this document with a warranty against all manufacturing or material defects for 1 year, provided that the device has been installed, used and maintained correctly.

The device must be sent free of charge to an approved workshop or to I.T.C. S.L.'s technical service, and it will be returned to you, cash on delivery.

The warranty document bearing the purchase date and the stamp of the establishment where the device was purchased, or a photocopy of the purchase invoice, must be sent alongside the device.

MODEL

SERIAL NO.

Purchase date and stamp of the establishment where the device was purchased

DATE:

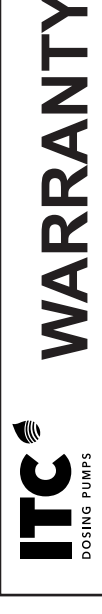

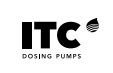

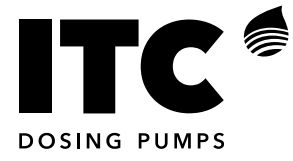

C/ Vallès, 26 Pol. Ind. Can Bernades-Subirà P.O. Box 60 08130 Santa Perpètua de Mogoda BARCELONA

Tel. 93 544 30 40 Fax 93 544 31 61 www.itc-dosing-pumps.com

Ed: 20/12/2022-EN